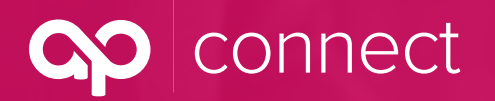

### **AP Connect — Tips on Viewing Your GMA**

March 2020

### No DocuSign account needed to view your GMA on AP Connect!

Team members in your producer house who are working on new and renewing business now are able to view the accompanying group master application on AP Connect — no DocuSign account required!

To view a group master application (GMA) in AP Connect, click on "Tasks" in the top menu:

| Home | New RFP | RFPs | Groups | Tasks      | Program Resources 🗸 |
|------|---------|------|--------|------------|---------------------|
|      |         |      |        | <u>6</u> ) |                     |

To find a GMA that is **in progress**, click the filter arrow underneath "Plan Term Subjectivities," then select "In Progress (Renewal)." To view the DocuSign status for **new business**, select "In Progress (New Business)":

| B         | Plan Term Subjectivities<br>In Progress (Renewal) ▼ 💉 |           |
|-----------|-------------------------------------------------------|-----------|
| 4 items · | LIST VIEWS                                            |           |
|           | All (Pinned list)                                     | TIV 🗸     |
| 1         | Completed                                             | 20        |
| 2         | In Progress (New Business)                            | 20        |
| 3         | ✓ In Progress (Renewal)                               | 20        |
| 4         | Recently Viewed                                       | 11/1/2020 |

All Mandatory and Optional Tasks for each group's specific trust will be displayed:

| F I       | Plan Term Subjectivities<br>In Progress (Renewal) ▼ 🔊 |        |                                                 |        |           |        |                                        |         |     |           |       |       |
|-----------|-------------------------------------------------------|--------|-------------------------------------------------|--------|-----------|--------|----------------------------------------|---------|-----|-----------|-------|-------|
| 4 1181115 | Softed by Name • Piltered by all planterin's          | ubjec  | tivities - Type, Completed • Opdated a lew seco | nus a  | igo       |        |                                        |         |     |           |       |       |
|           | NAME 🛧                                                | $\sim$ | SUBJECTIVITY                                    | $\sim$ | EFFECTIV  | $\sim$ | TRUST                                  | ✓ TYPE  | V I | REQUIREM  | ∨ сом | PLE ∨ |
| 1         | Test Company ABC 123-2020-1                           |        | Group Master Application                        |        | 11/1/2020 |        | Kaiser Permanente Small Group Products | Renewal | 1   | Mandatory |       |       |
| 2         | Test Company ABC 123-2020-2                           |        | Proof of Affinity Partnership                   |        | 11/1/2020 |        | Kaiser Permanente Small Group Products | Renewal | I   | Mandatory |       | •     |
| 3         | Test Company ABC 123-2020-4                           |        | Renewal Proposal                                |        | 11/1/2020 |        | Kaiser Permanente Small Group Products | Renewal | (   | Optional  |       |       |
| 4         | Test Company ABC 123-2020-7                           |        | EOB for Employee Credit Deductibles             |        | 11/1/2020 |        | Kaiser Permanente Small Group Products | Renewal | (   | Optional  |       | •     |

To view the current DocuSign Status, click the "Name" of the "Group Master Application" Subjectivity. In the above example, the name is "Test Company ABC 123-2020-1."

CONNect

## **AP Connect — Tips on Viewing Your GMA**

March 2020

On the below screen, you have several options:

- 1. View the DocuSign by clicking the Plan Term: In this example, "2020."
- 2. Upload a paper copy of the GMA by clicking the "Upload Files" button on the bottom of the page.
- 3. Mark the Task as "Completed" after everyone has signed the GMA, either by DocuSign or via paper.

| Plan Term Subjectivity<br>Test Company ABC 123-2020-1 |                                          | Edit         |
|-------------------------------------------------------|------------------------------------------|--------------|
| Name<br>Test Company ABC 123-2020-1                   |                                          |              |
| Plan Term<br>2020                                     | Subjectivity<br>Group Master Application |              |
| Group<br>Test Company ABC 123                         | Requirement<br>Mandatory                 |              |
| Type<br>Renewal                                       | Additional Information                   |              |
| Notes & Attachments (0)                               |                                          | Upload Files |
|                                                       |                                          |              |
| <u> </u>                                              | Or drop files                            |              |

If you click on the Plan Term link (shown above as "2020"), you will see the following page:

| Docus | Sign Tasks          |            |                                                     |                 |     |
|-------|---------------------|------------|-----------------------------------------------------|-----------------|-----|
| •     | DocuSign Status (1) |            |                                                     |                 | New |
| EN    | VELOPE#             | SENDER     | SUBJECT                                             | ENVELOPE STATUS |     |
| DS    | X-0003635           | AP Connect | Business Health Trust - Kaiser Permanente Small Gro | Sent            |     |

Click the link underneath the "Envelope#" category to view the signers of the GMA and their current status:

Auto responded = Bad Email address

Sent = Sent to the user to Sign

Complete = GMA marked at Finished for that user

Void = DocuSign was voided

| DocuSign Recipient Status (3) |                                    |                        |                  | New |
|-------------------------------|------------------------------------|------------------------|------------------|-----|
| DOCUSIGN RECIPIENT NAME       | DOCUSIGN RECIPIENT EMAIL           | DOCUSIGN ROUTING ORDER | RECIPIENT STATUS |     |
| Brendan Steiger (Test)        | brendansteiger@mac.com             | 1                      | AutoResponded    |     |
| Tommy Johnson                 | tommy.johnson@nothing.com          | 2                      | Created          |     |
| Freddy Krueger                | thomas.waller@advprofessionals.com | 3                      | Created          | •   |

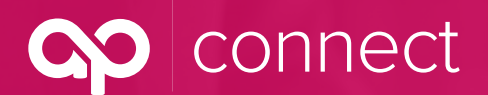

# **AP Connect — Tips on Viewing Your GMA**

March 2020

#### By clicking on the "DocuSign Recipient Name," you can view when it was "sent," "delivered" or "completed":

| _ | DocuSign Recipient Status |
|---|---------------------------|
| • | Brondon Stoigor (Tect)    |
| _ | Diendan Steiger (Test)    |

| DocuSign Status Record<br>DSX-0003610              |   | DocuSign Recipient Id<br>1CD7AF20-8630-4A48-8636-204CCCC7BC10 |   |
|----------------------------------------------------|---|---------------------------------------------------------------|---|
| DocuSign Recipient Name<br>Brendan Steiger (Test)  | 1 | Envelope Id<br>0DA11735-51BC-46E8-84A2-8A42C3C82FFC           |   |
| DocuSign Recipient Title                           | 1 | Date Sent<br>10/7/2019 11:44 PM                               | 1 |
| DocuSign Recipient Company                         | 1 | Date Delivered                                                |   |
| DocuSign Recipient Email<br>brendansteiger@mac.com | 1 | Date Signed                                                   | 1 |
| Recipient Status<br>AutoResponded                  | 1 | Date Declined                                                 | 1 |
| DocuSign Routing Order<br>1                        | ø | Declined Reason                                               | 1 |
|                                                    |   | Declined Reason Extended                                      | 1 |
| ✓ Related Objects                                  |   |                                                               |   |
| Account                                            |   |                                                               |   |
| Contact                                            |   |                                                               |   |
| Brendan Steiger (Test)                             |   |                                                               |   |
| Lead                                               | 1 |                                                               |   |
| Created By<br>Greg Mogavero, 10/7/2019 11:45 PM    |   | Last Modified By<br>Greg Mogavero, 10/7/2019 11:45 PM         |   |

### **Still Have Questions? -**

Email APConnect@advprofessionals.com or contact the training manager at Advanced Professionals:

#### **Shannon Spencer**

206.788.8983

Ø Shannon.Spencer@advprofessionals.com